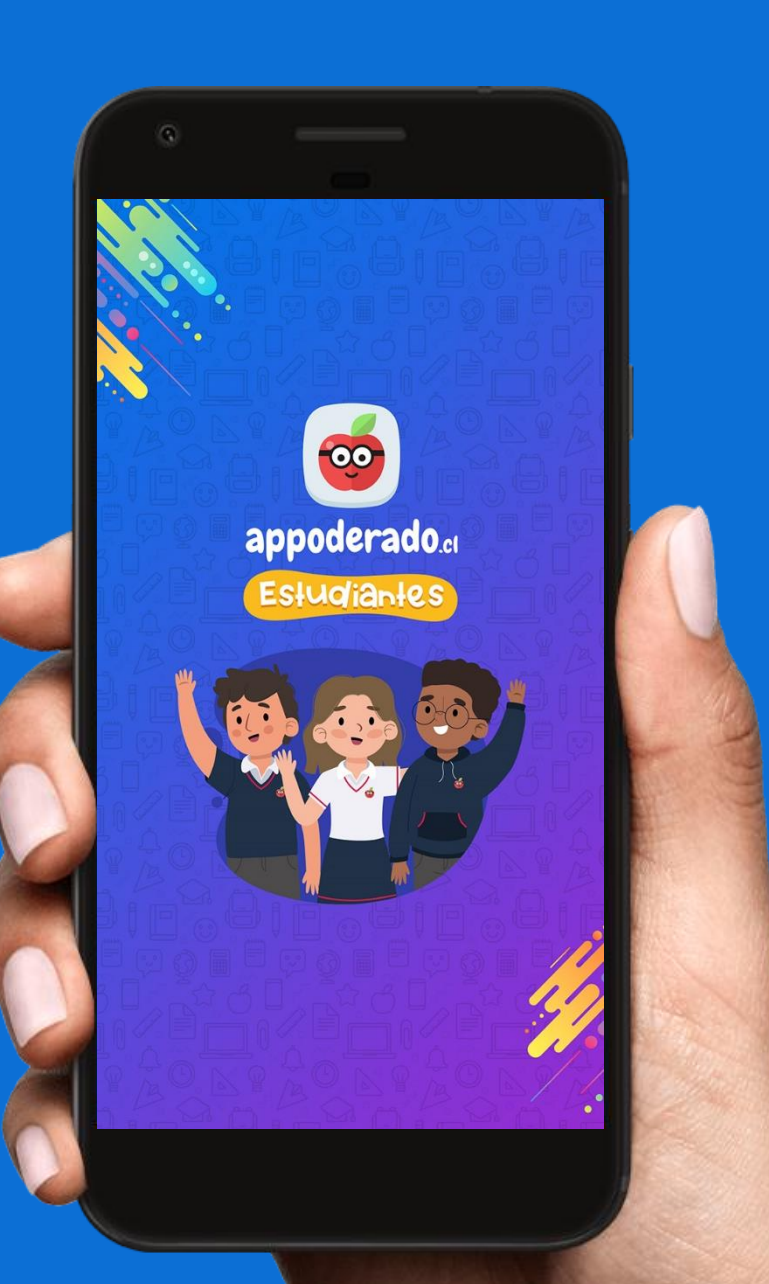

# APPMÓVIL TUTORIAL ESTUDIANTES

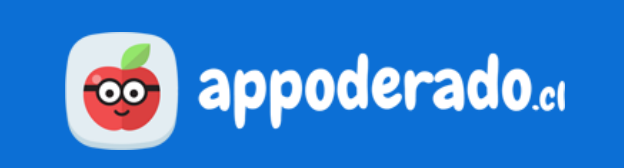

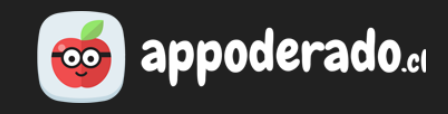

#### **DESCARGAR LA APP**

Para descargar la App, debe ingresar a la tienda de apps de su dispositivo (Google Play, App Store o App Gallery) y buscarla como "**Appoderado Estudiantes**", e instalarla.

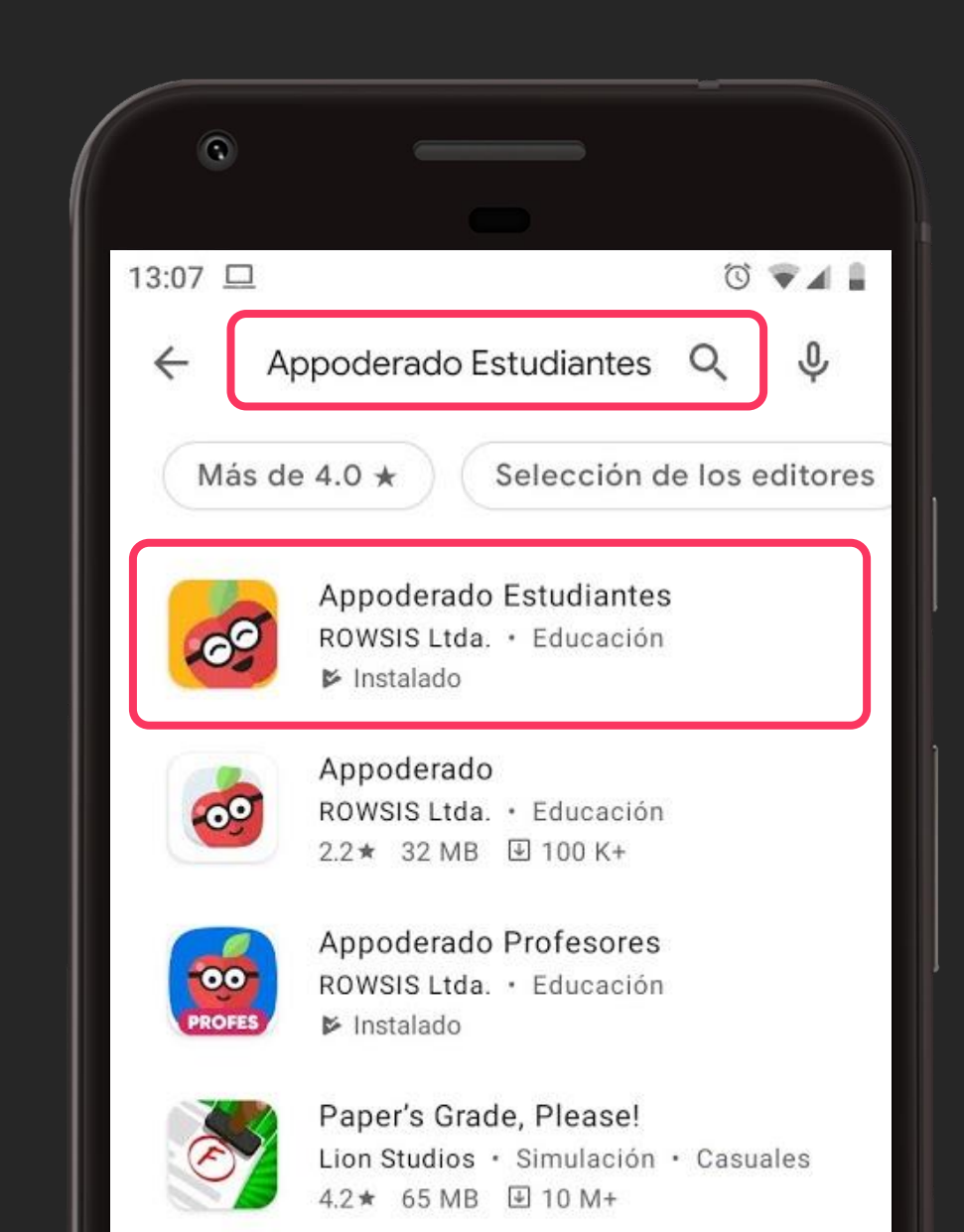

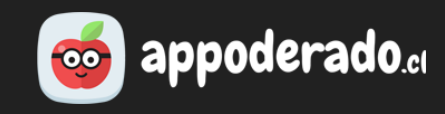

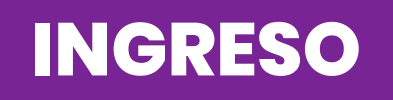

Para ingresar a la App, debe ingresar los siguientes datos:

- Establecimiento del estudiante
- RUT del estudiante
- Clave de acceso (la misma de aula virtual)

Si no tienes la clave de Aula Virtual configurada, puedes acceder a configurarla desde esta misma pantalla o entrando a la plataforma web de Appoderado.cl.

Pueden haber un máximo de 3 dispositivos con la App vinculados a 1 estudiante.

|     | 3                            |
|-----|------------------------------|
| 200 |                              |
|     | appoderado.cl<br>Estudiantes |
|     | R Establecimiento            |
|     | Lingresa tu RUT dv           |
| 2   | Clave                        |
|     | INGRESAR                     |
|     | Política de privacidad       |
|     |                              |

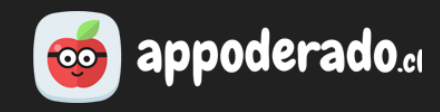

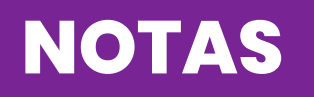

En la sección "Notas" podrás revisar todas las notas y evaluaciones que los docentes han registrado en el sistema. Aparecerá un círculo rojo sobre el ícono de "Notas" cuando se hayan subido nuevas notas.

En "Notas por asignatura" se listan todas las asignaturas del estudiante y sus promedios parciales.

Presiona sobre una asignatura para acceder al detalle de las notas.

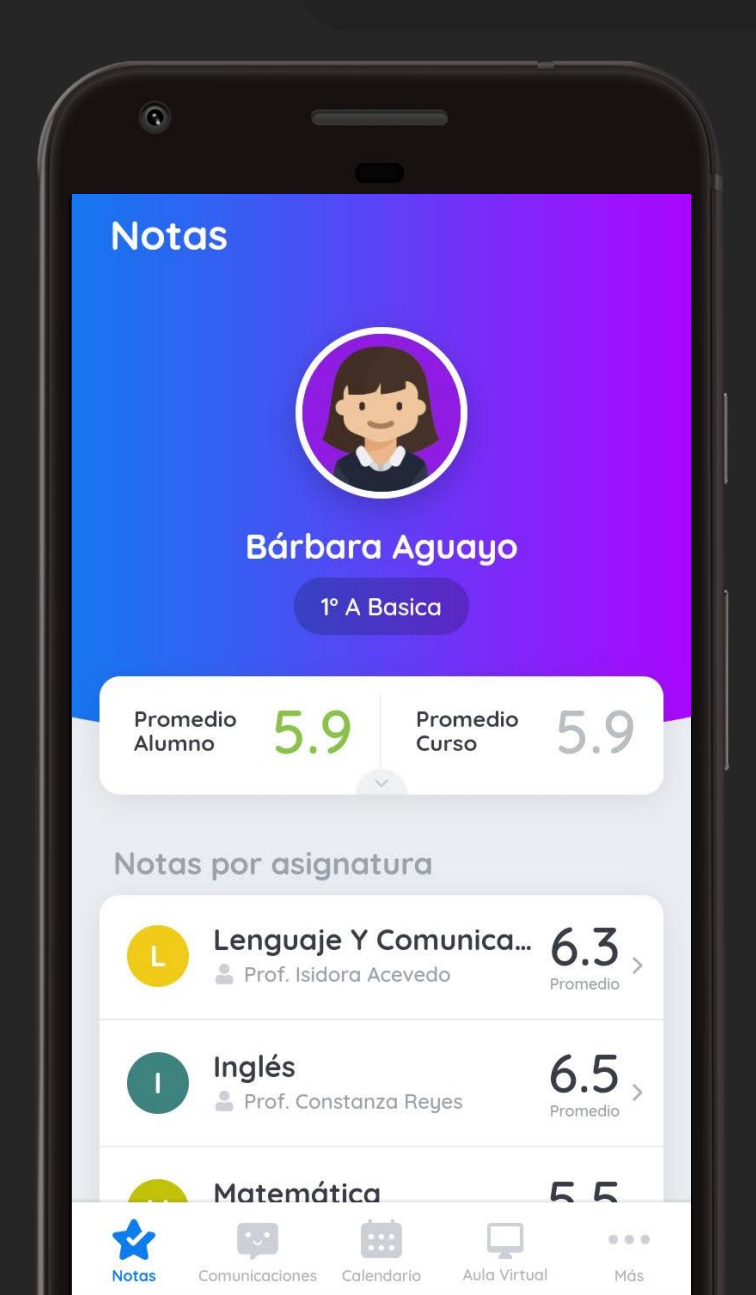

## o appoderado.cl

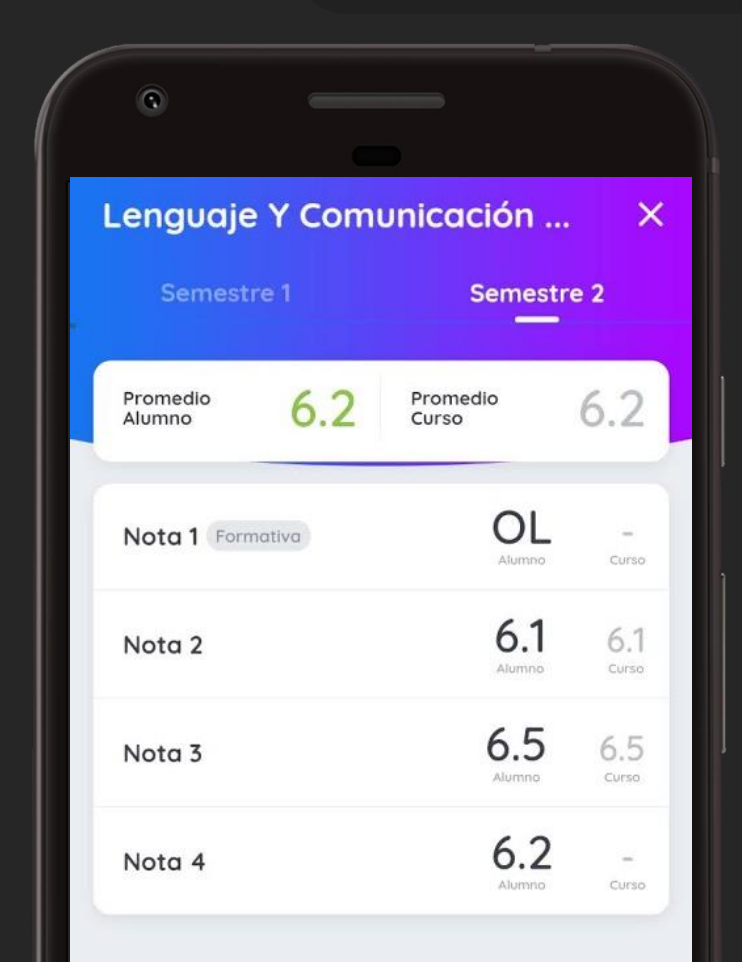

#### NOTAS

Al entrar a la asignatura podrás ver todas las notas ingresadas al sistema, incluyendo las de carácter "formativo".

Para conocer más detalles sobre la nota, presione sobre alguna de ellas.

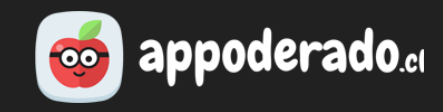

| Jetalle N                                                     | ota 4          |                                                |
|---------------------------------------------------------------|----------------|------------------------------------------------|
| Promedio<br>Alumno                                            | 6.2            | Promedio<br>Curso                              |
| Título                                                        |                |                                                |
| Trabajos en cla                                               | se             |                                                |
| Descripción                                                   |                |                                                |
|                                                               |                |                                                |
| Notas acumula                                                 | tivas de los t | rabajos en clase.                              |
| Notas acumula                                                 | tivas de los t | rabajos en clase.                              |
| Notas acumula<br>Evaluación                                   | tivas de los t | rabajos en clase.<br>Nota                      |
| Notas acumula<br>Evaluación<br>Trabajo 1 309<br>Trabajo 2 300 | tivas de los t | rabajos en clase.<br><b>Nota</b><br>5.6<br>5.9 |

#### NOTAS

En el detalle de cada nota podrá conocer:

- Título de la evaluación.
- Descripción de la evaluación.
- Si corresponde, notas acumulativas y su ponderación.

#### of appoderado.cl

#### COMUNICACIONES

Aquí recibirás comunicaciones en forma de mensajes, enviadas por el establecimiento o los docentes.

Para ver una comunicación completa, presiona sobre ella.

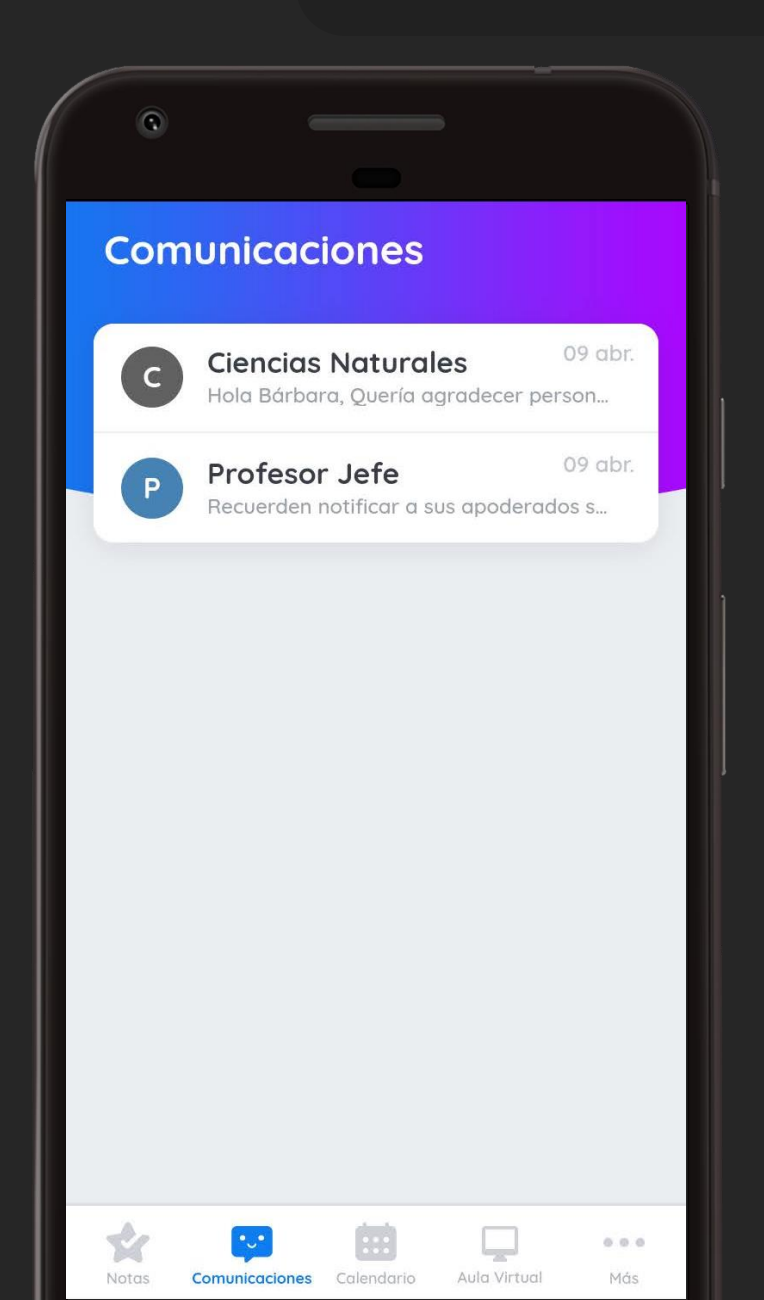

#### COMUNICACIONES

Al presionar sobre una comunicación se desplegará el mensaje completo.

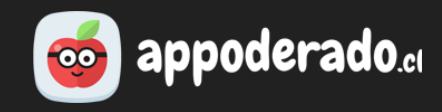

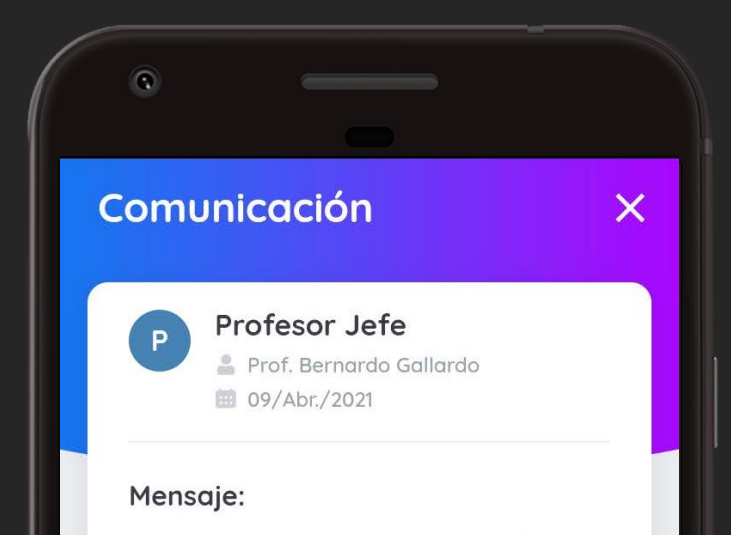

Recuerden notificar a sus apoderados sobre la Reunión de Apoderados que se llevará a cabo mañana a las 19:00hrs vía Aula Virtual. Saludos cordiales.

## o appoderado.cl

#### 0 Calendario Próximos Calendario Abril 2021 Vie. Sáb. Dom. Lun. Mar. Mié. Jue. 1 2 3 4 10 7 8 11 13 17 18 14 15 22 25 19 20 21 23 24 26 28 30 27 08:00 000 Calendaria Más

#### CALENDARIO

Aquí se registrarán todas las actividades y evaluaciones que los docentes agenden en el calendario escolar.

Recibirás una notificación cada vez que se haya ingresado un nuevo evento en el calendario.

Presiona sobre los días marcados para conocer qué eventos contiene.

Presiona sobre un evento para ver más detalles.

## of appoderado.cl

0.0.0

Más

Aula Virtual

#### Calendario Calendario Próximos Abril Educación Musical 16 Ritmo 08:00 Tecnología 21 Figura de cartón 00:80 29 Artes Visuales Paisaje de tu región 08:00 Inglés 16 Los colores 08:00 Matemática 16 Multiplicación 08:00

Comunicaciones Calendario

2

#### CALENDARIO

Presionando en "Próximos" podremos ver los próximos eventos listados de manera cronológica.

Presiona sobre un evento para ver más detalles.

#### CALENDARIO

Al presionar sobre un evento, podrás ver los siguientes detalles:

- Asignatura
- Profesor
- Fecha y hora
- Descripción del evento

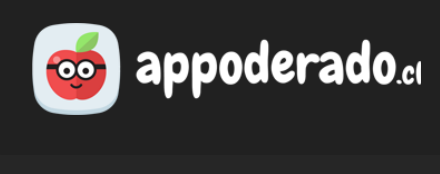

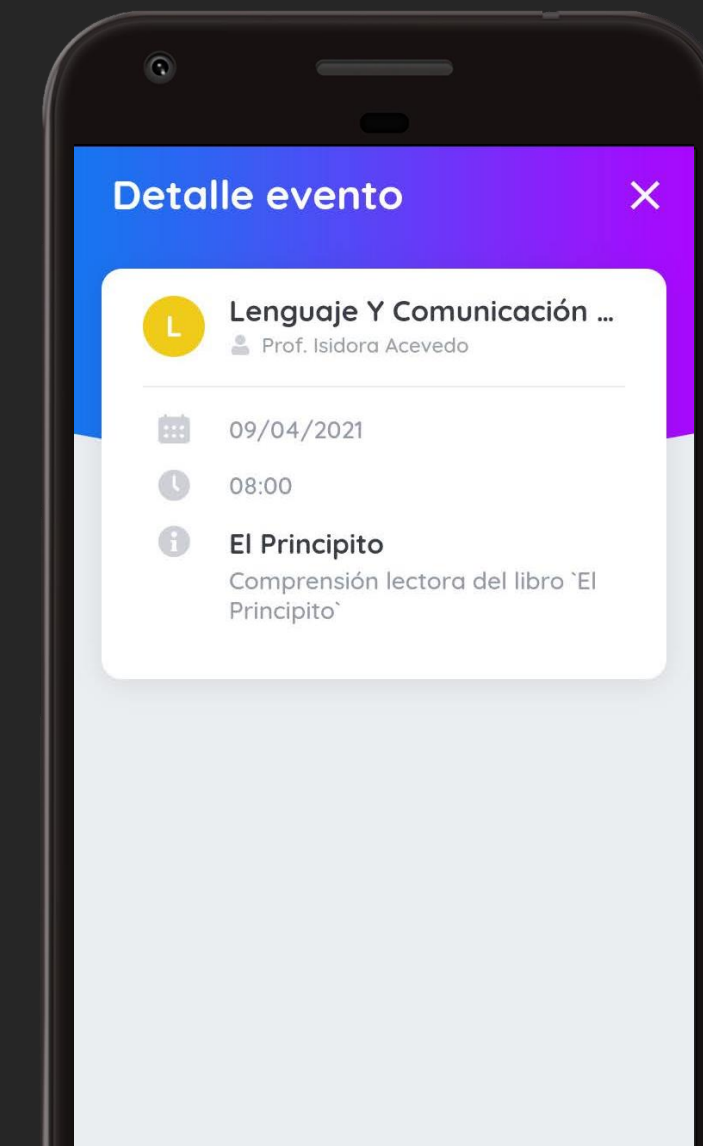

## of appoderado.cl

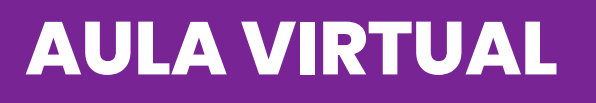

Aquí podrás acceder a todas las funciones de Aula Virtual desde tu teléfono, las que incluyen:

- Clases en vivo con Zoom
- Recursos
- Preguntas al profesor
- Actividades
- Clases grabadas

| 0                                                    |          |
|------------------------------------------------------|----------|
| Aula Virtual                                         |          |
| Bienvenides al<br>Aula Virtual<br>De co appoderado.e |          |
| Tus Asignaturas:                                     |          |
| L LENGUAJE Y COMU                                    | NICA >   |
| HISTORIA, GEOGRA                                     | FÍA Y >  |
|                                                      | >        |
| C CIENCIAS NATURAL                                   | ES >     |
| A ARTES VISUALES                                     | >        |
| O ORIENTACIÓN                                        | >        |
| <b>*</b> 🛱 🗎                                         | <b>_</b> |

## of appoderado.cl

#### **AULA VIRTUAL**

Aquí podrás acceder a todas las funciones de Aula Virtual desde tu teléfono, las que incluyen:

- Clases en vivo con Zoom
- Recursos
- Preguntas al profesor
- Actividades
- Clases grabadas

| ÷ | MATEMÁTICA                            |     |
|---|---------------------------------------|-----|
| Μ | MATEMÁTICA<br>Prof. Bernardo Gallardo |     |
|   | Recursos                              | 2 > |
| ? | Preguntas Al Profesor                 | •   |
| ø | Actividades                           | 2 > |
|   | Clases Realizadas                     | 2 > |
|   | AULA CERRADA                          |     |
|   |                                       |     |

#### AULA VIRTUAL: CLASES EN VIVO CON ZOOM

Cuando alguna asignatura tenga una clase en vivo abierta en el momento, se abrirá un mensaje de aviso donde podrás acceder a la clase presionando "Sí, entrar".

Si por alguna razón cerraste el mensaje, puedes ingresar a la asignatura correspondiente y presionar el botón "Entrar a sala".

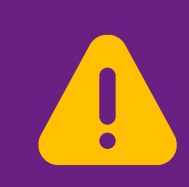

IMPORTANTE: Es necesario que tengas instalada la aplicación de Zoom para poder acceder a tu clase en vivo.

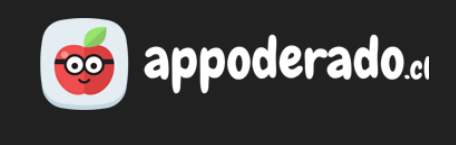

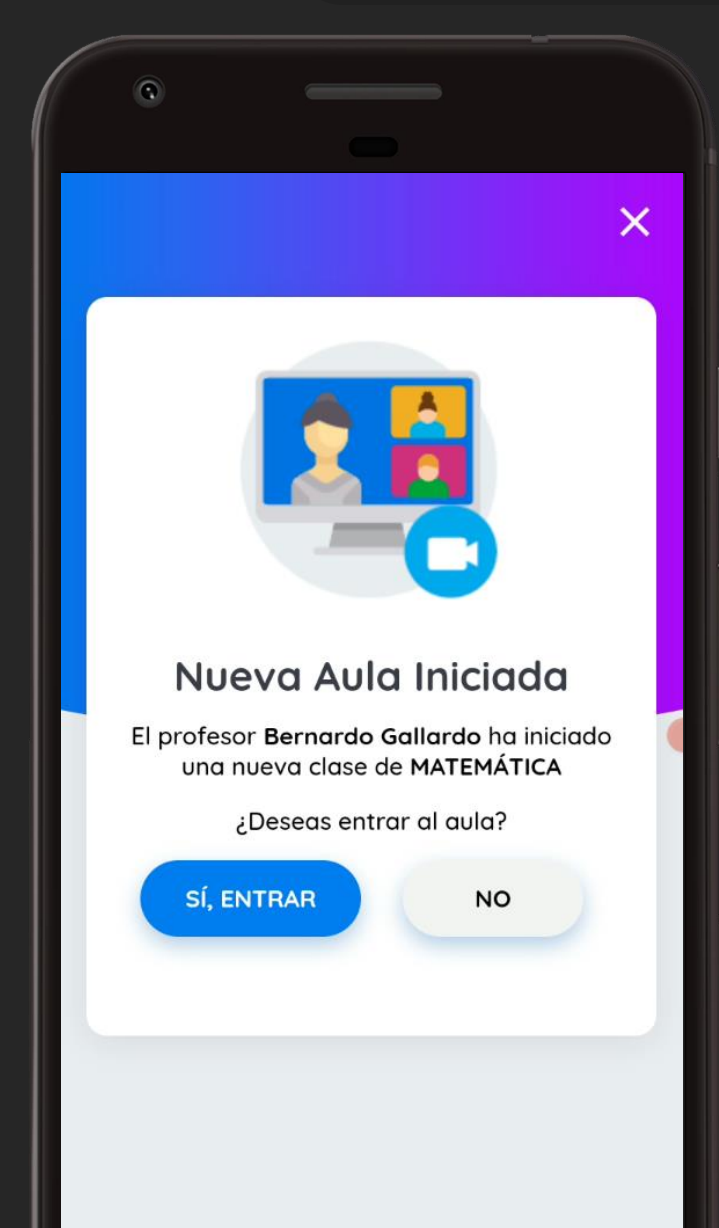

#### AULA VIRTUAL: CLASES EN VIVO CON ZOOM

Luego de unos segundos se abrirá Zoom de manera automática, ahora solo tienes que esperar a que tu profesor te admita dentro de la sala.

Una vez dentro de la sala, no olvides conectar tu audio, tanto para poder escuchar la clase como para hablar si el profe lo solicita.

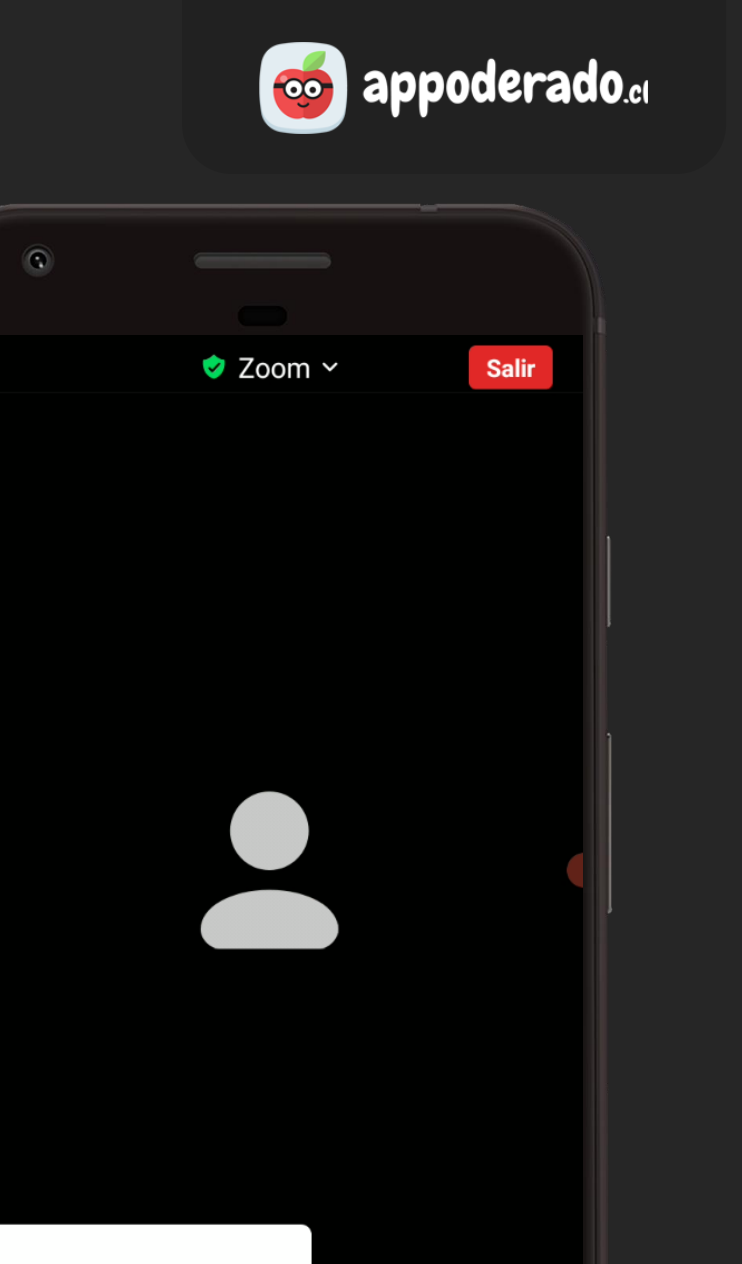

Wifi o datos móviles

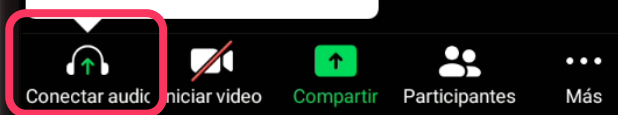

## o appoderado.cl

#### AULA VIRTUAL: RECURSOS

Aquí podrás acceder a la lista de recursos subidos por el profesor. Presiona sobre el nombre del archivo para descargarlo.

| 0 |                                      |          |
|---|--------------------------------------|----------|
| ÷ | Recursos                             |          |
| Ŀ | <b>Recursos</b><br>Matemática        |          |
|   | Guía De Multiplicación<br>12/04/2021 | ŧ        |
|   | Guía De Restas<br>12/04/2021         | <u>+</u> |
|   |                                      |          |
|   |                                      |          |
|   |                                      |          |
|   |                                      |          |
|   |                                      |          |

### o appoderado.cl

#### AULA VIRTUAL: PREGUNTAS AL PROFESOR

Aquí podrás realizar preguntas directamente a tu profesor, donde tanto él(ella) como tus compañeros podrán comentar y contestar.

Para realizar una nueva pregunta simplemente presiona sobre el botón con el signo "+".

Si lo prefieres también puedes entrar a alguna de las preguntas previamente realizadas por ti o tus compañeros.

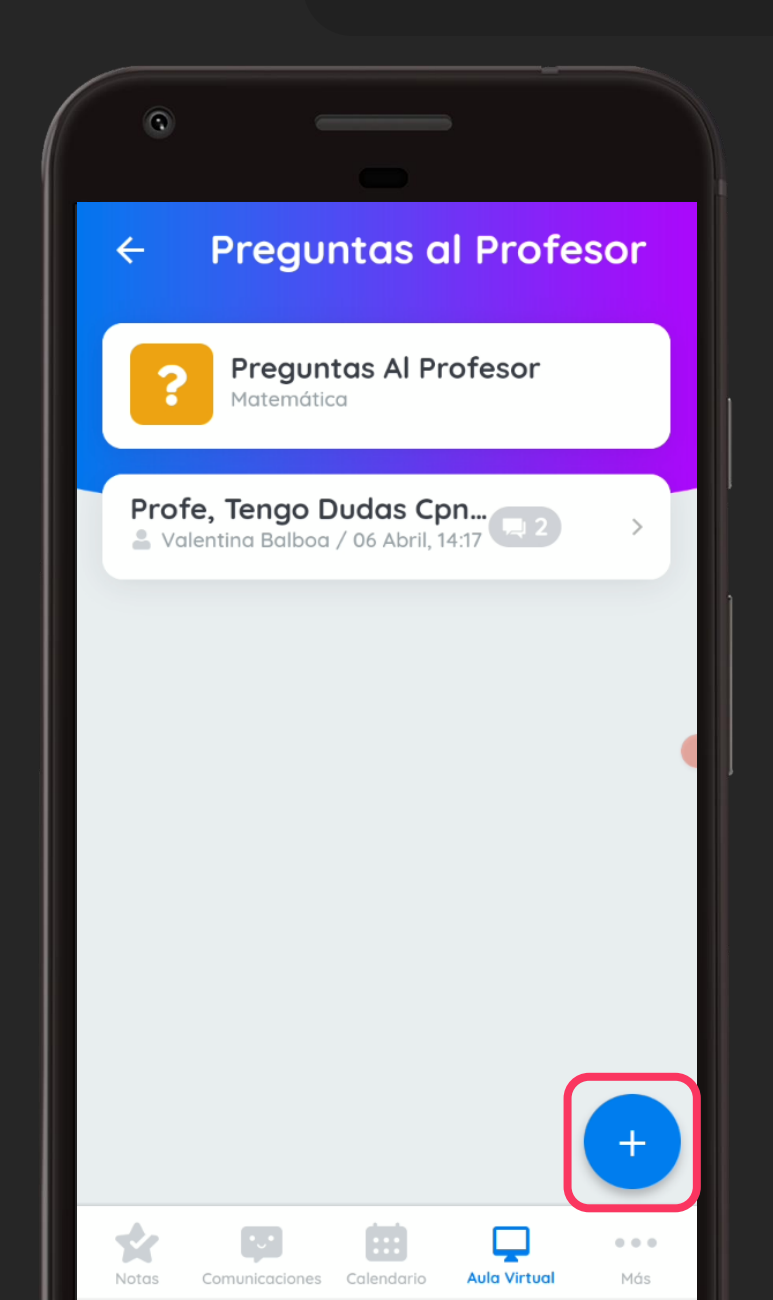

#### AULA VIRTUAL: PREGUNTAS AL PROFESOR

Se abrirá una ventana donde podrás escribir tu pregunta y una descripción o desarrollo más elaborado.

Para enviar presiona el botón "Hacer pregunta".

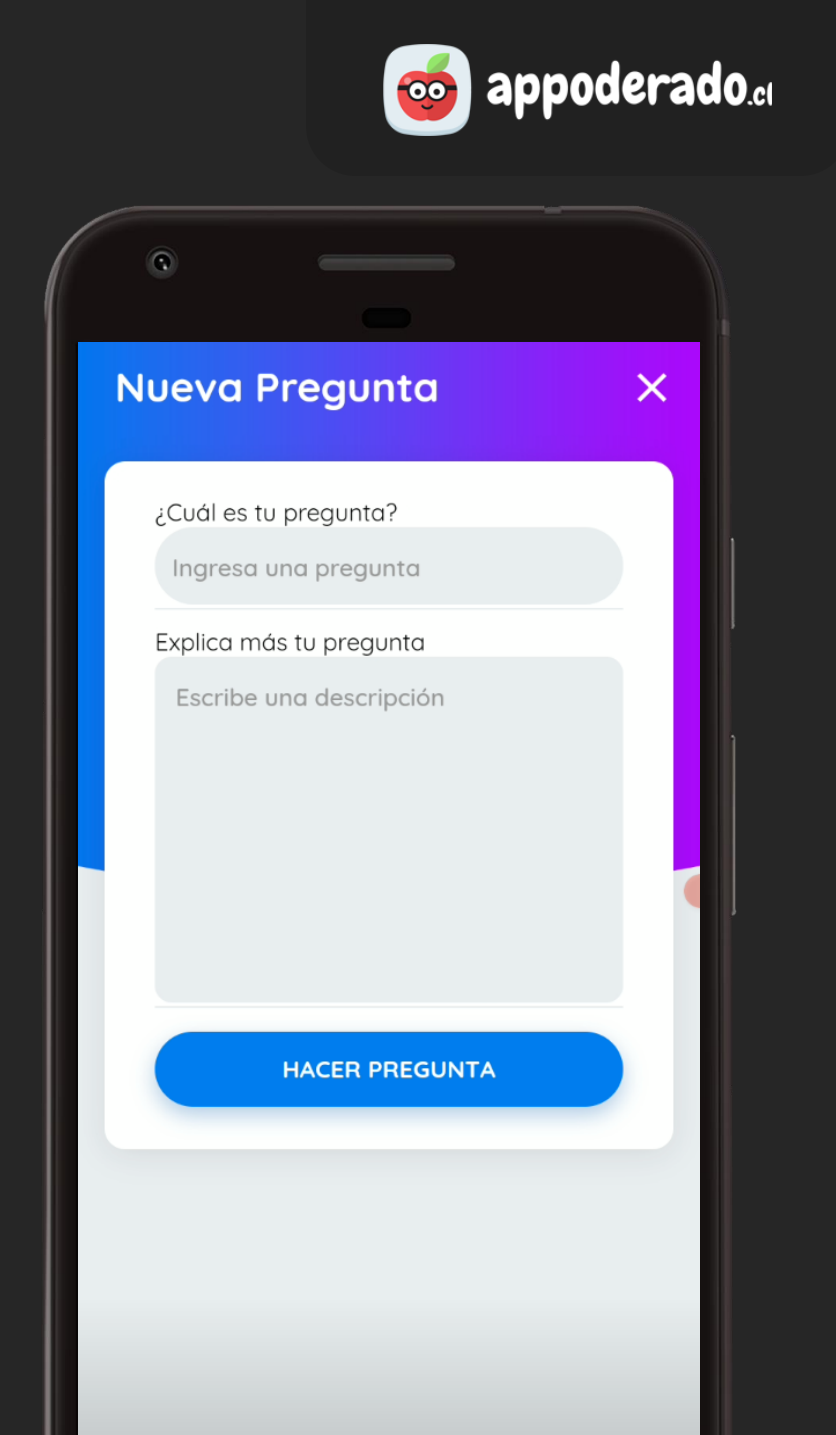

#### AULA VIRTUAL: PREGUNTAS AL PROFESOR

Tu pregunta quedará disponible tanto para el profesor como para el resto de tu clase.

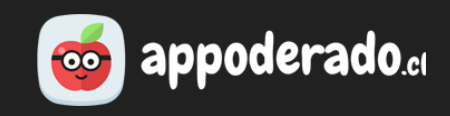

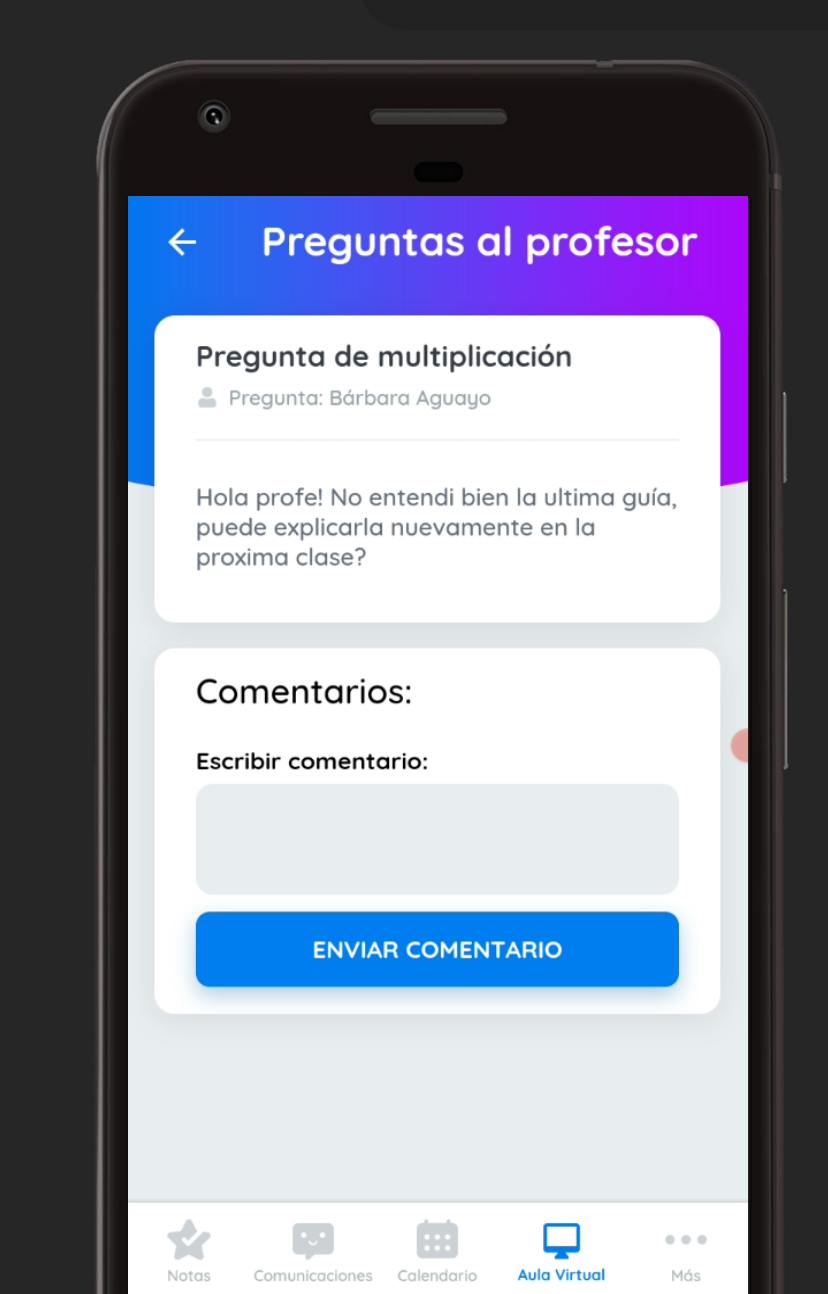

#### AULA VIRTUAL: ACTIVIDADES

Aquí el profesor podrá enviar actividades para que realicen los estudiantes de la clase.

Selecciona la actividad presionando sobre una de ellas.

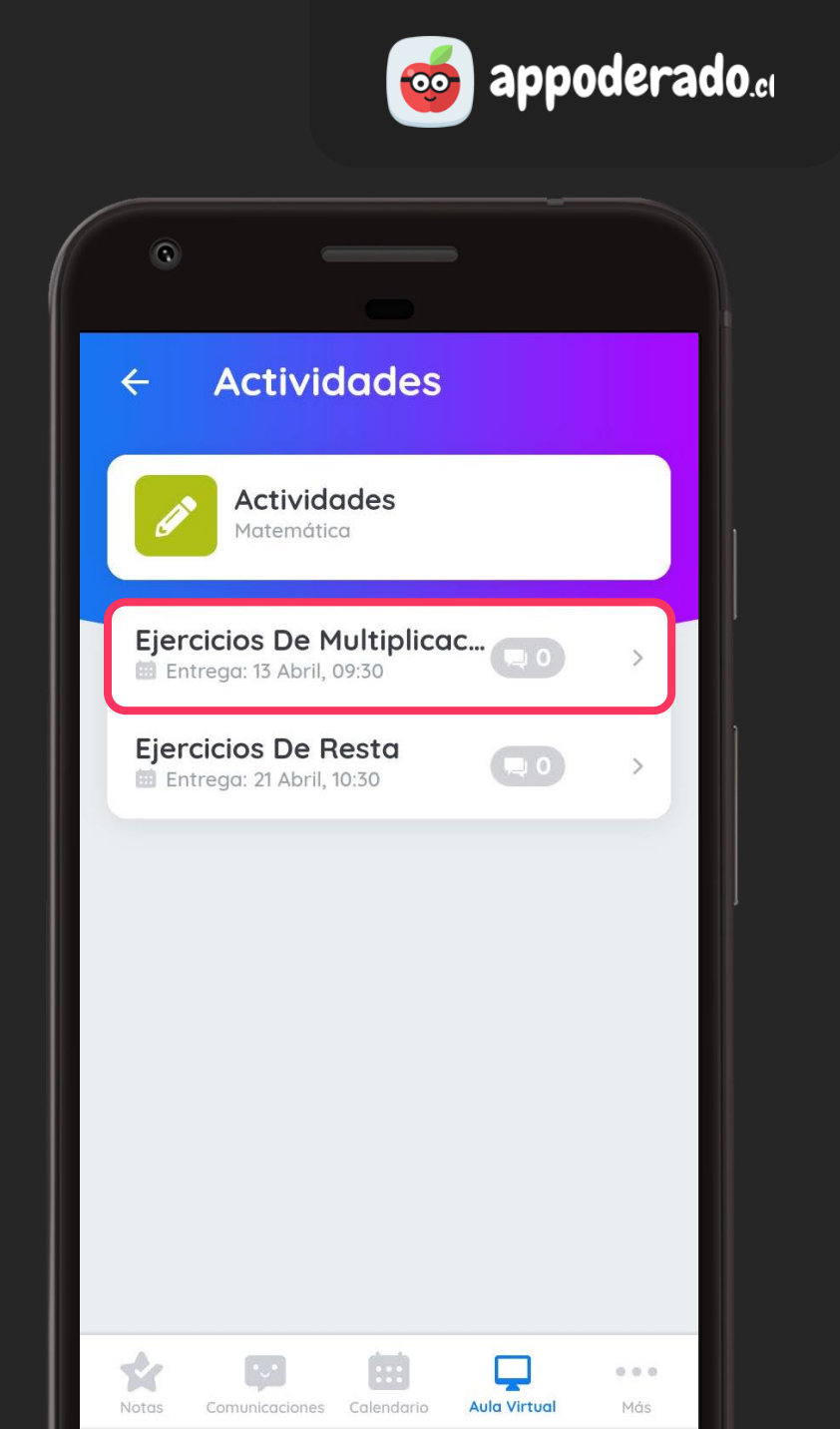

#### AULA VIRTUAL: ACTIVIDADES

Al entrar a una actividad podrás ver su descripción y la fecha de entrega, además de posibles archivos adjuntos.

Para subir tu actividad presiona el botón "Subir archivo" y selecciónalos archivos o fotos correspondientes a tu entrega.

Tu profesor puede enviarte comentarios sobre tu entrega, para verlos presiona en "Comentarios" en la parte superior.

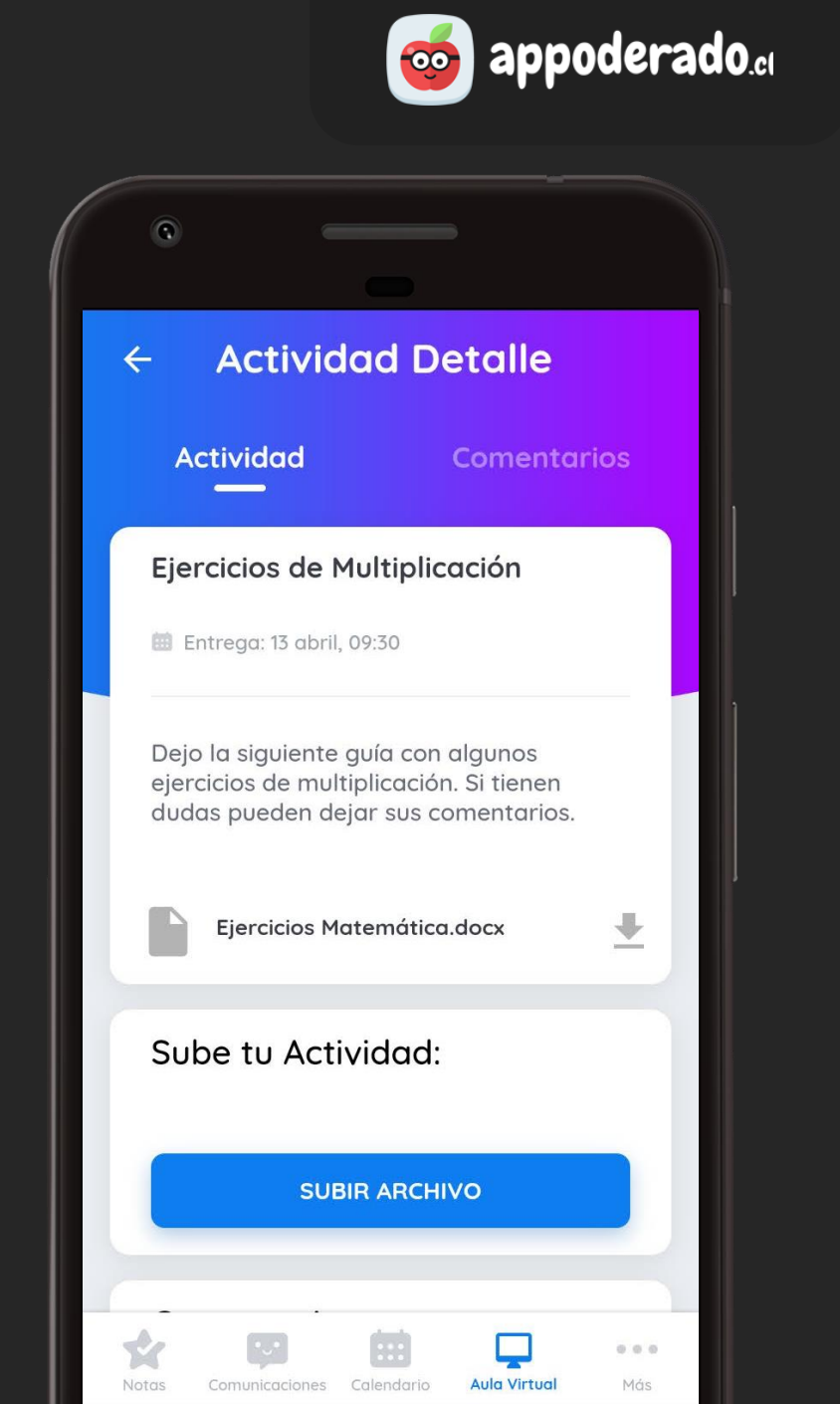

#### AULA VIRTUAL: CLASES REALIZADAS

En esta sección puedes acceder a la grabación de clases en vivo anteriores.

Presiona sobre el ícono y tendrás las opciones de ver la clase en vivo, o descargar el video para verlo posteriormente.

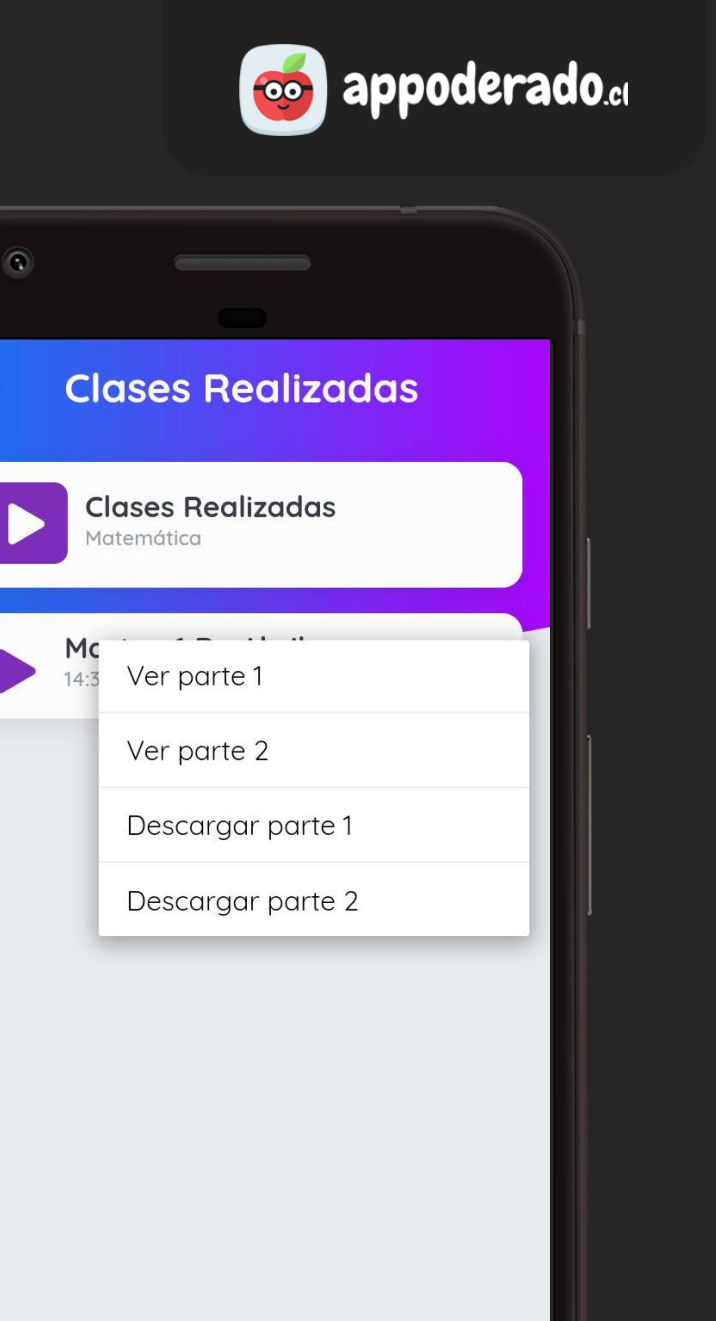

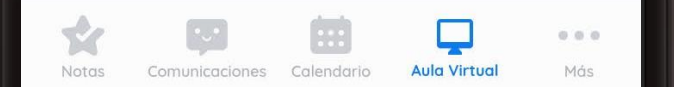

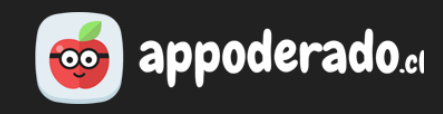

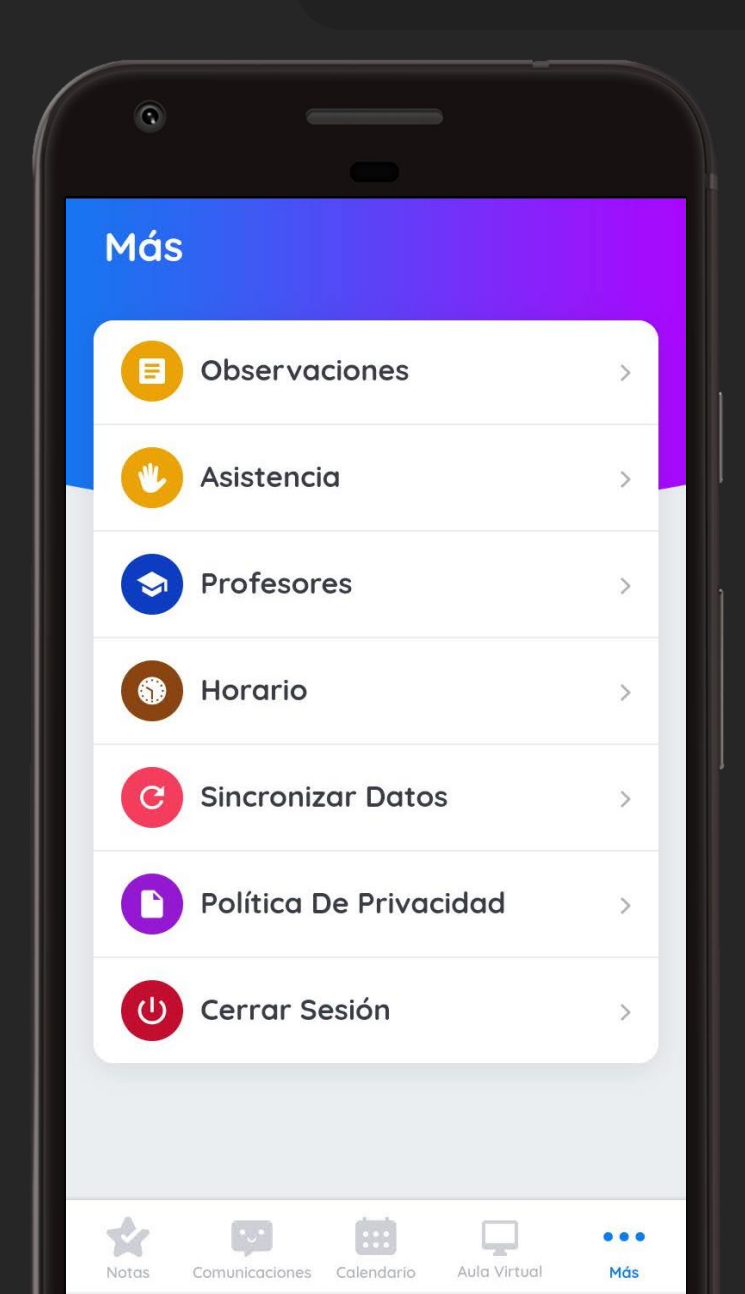

#### **MÁS...**

Aquí podrá acceder a más información sobre tus clases:

- Observaciones
- Asistencia
- Profesores
- Horario

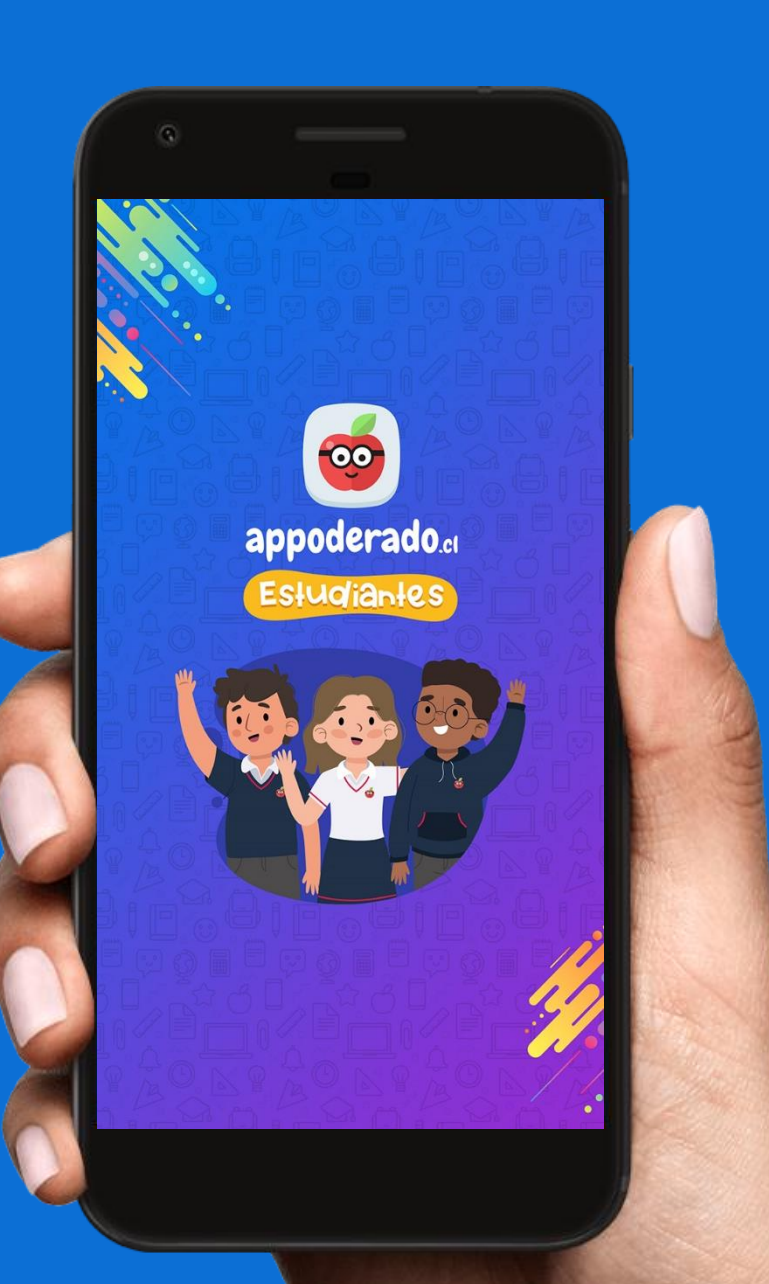

# APPMÓVIL TUTORIAL ESTUDIANTES

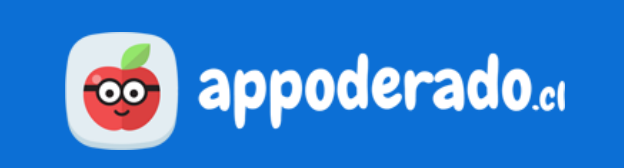